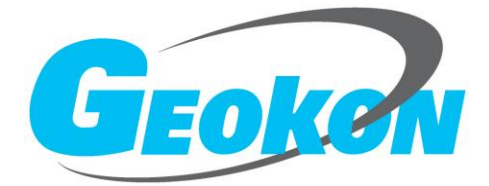

# BGK-CCU 通信控制器 安装使用手册

版本号 rev A 发行日期 2017-9-22

基康仪器股份有限公司 www.geokon.cn

#### 基康仪器股份有限公司版权所有 Copyright ©2015

本仪器的安装、维护、操作都要由专业技术人员进行。基康仪器股份有限公司对产品有更改的权利,产品更改信息恕不另行通知。

本文件所含信息归基康仪器股份有限公司所有,文件中所有信息、数据、设 计以及所含图样都属基康仪器股份有限公司所有,未经基康仪器股份有限公司书 面许可,不得以任何形式(包括影印或其他任何方式)翻印或复制,间接或直接 透露给外界个人或团体。

# 目录

| 1 | 概述  |                   |
|---|-----|-------------------|
|   | 1.1 | 设备简介4             |
|   | 1.2 | 系统框图4             |
| 2 | 操作  | 及使用4              |
|   | 2.1 | 电源供电4             |
|   | 2.2 | 安装 SIM/UIM 卡 4    |
|   | 2.3 | 设备接口4             |
|   | 2.4 | CCU 与 Micro40 连接5 |
|   | 2.5 | 按键功能5             |
|   | 2.6 | 设备工作状态及指示灯说明5     |
|   | 2.7 | 模块配置6             |
| 3 | 同步讨 | <b>投备列表及同步配置7</b> |
| 4 | 常见古 | 牧障及排除方法7          |

# 1 概述

# 1.1 设备简介

BGK-CCU 通信控制器,以下简称 CCU,它是作为基康自动化采集仪 micro40 与云平台接口的设备;它通过 RS485 接口与 MCU 交互,且 CCU 内部集成了 GPRS/CDMA 基于移动通信的网络接口,可直接与云平台对接。CCU 拥有云平台的唯一地址识别码,通过自动地址映射功能,可以实现 Micro40 接入云平台。

## 1.2 系统框图

应用系统从层次上划分,可以分成传感、采集、汇聚三个层次,框图如下图所示。

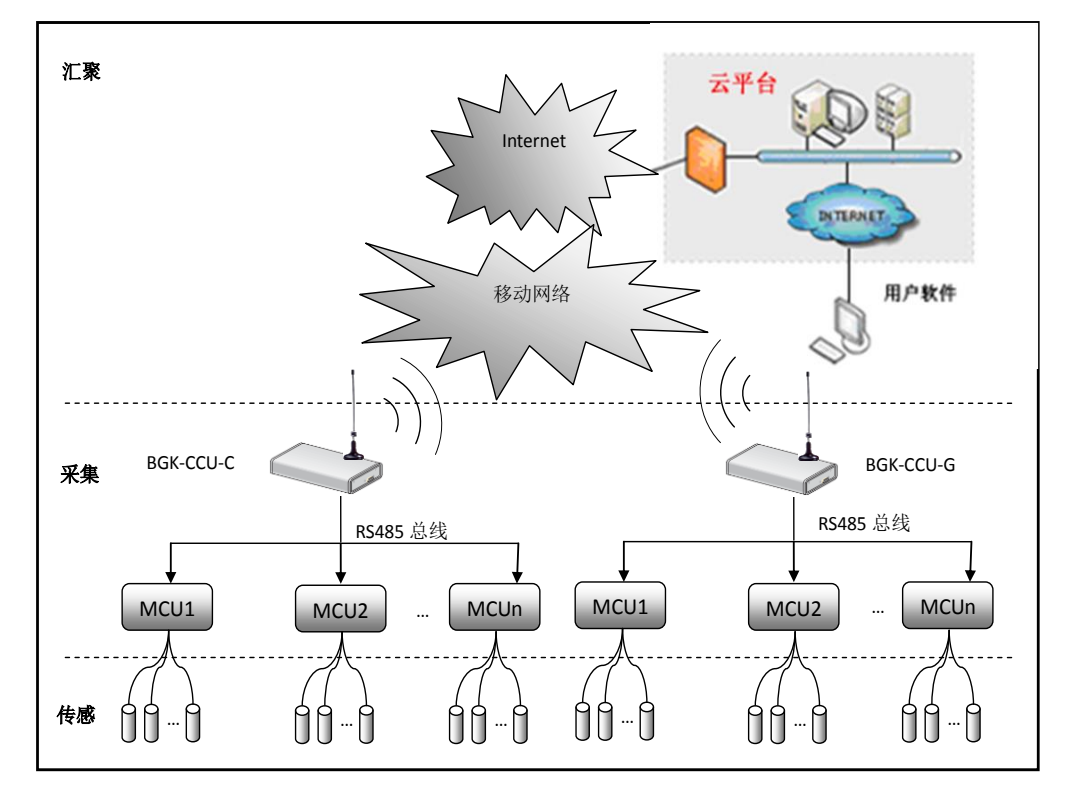

# 2 操作及使用

#### 2.1 电源供电

- (1) 供电电压: 5~20V;
- (2) 电源功率: 10W(由于无线模块发射的瞬间电流较大,建议供电源选择 10W 以上);
- (3) 待机功耗: <100mA@12V

#### 2.2 安装 SIM/UIM 卡

设备使用前请插入已经开通并已付费的 SIM 卡或者 UIM 卡(大卡),轻按 SIM/UIM 卡抽屉旁边的黄色按钮,会弹出卡抽屉,装入 SIM/UIM 卡后再将抽屉放回卡槽内。

#### 2.3 设备接口

| 信号标识 | VIN | GND | GND | D+        | D-        |
|------|-----|-----|-----|-----------|-----------|
| 信号定义 | 电源正 | 电源负 | 电源负 | RS485 信号正 | RS485 信号负 |

# 2.4 CCU 与 Micro40 连接

# (1) 电源接口连接

CCU 电源接口与 Micro40 有两种连接方式,一种是 CCU 在常供电工况下,可以直接与 Micro40 的供电接口(12V、GND)连接;另一种情况在 CCU 电源可控的情况下,与 Micro40 可控电源输出端子(SW-12V、GND)连接。

#### (2) RS485 接口连接

CCU的 RS485 通信接口 D+/D-分别与 Micro40的 RS485+/RS485-连接;

# 2.5 按键功能

| 按键操作                                                                     | 按键功能        | 说明                           |  |  |
|--------------------------------------------------------------------------|-------------|------------------------------|--|--|
| 短按(<500ms)                                                               | 删除原有 MCU 配置 | 删除 CCU 中存储的 MCU 配置信息后,重新获    |  |  |
|                                                                          | 信息后再更新获取    | 取 RS485 总线上所有的 Micro40 地址信息及 |  |  |
|                                                                          | MCU 信息      | 配置信息,并向平台更新最新 Micro40 地址     |  |  |
|                                                                          |             | 列表。                          |  |  |
| 正常按(0.5S <t<2s)< td=""><td>测试报</td><td>启动测试报,向平台报送最近一次自记数据</td></t<2s)<> | 测试报         | 启动测试报,向平台报送最近一次自记数据          |  |  |
| 短按2次                                                                     | 清除未上报数据     | 清除 Micro40 中未上报数据标志。         |  |  |

# 2.6 设备工作状态及指示灯说明

| 设备网络状态指示灯 NET |                     |                       |  |  |  |  |  |
|---------------|---------------------|-----------------------|--|--|--|--|--|
| 模块网络状态        | NET 灯闪烁状态           | 说明                    |  |  |  |  |  |
| 模块启动/重启       | 亮 1000ms-灭(单次)      | 通信模块启动或者重新启动          |  |  |  |  |  |
| 模块自检成功        | 亮: 1000ms 灭: 1000ms | 通信模块检测硬件正常,且 SIM 卡已插入 |  |  |  |  |  |
|               | 周期: 2000ms          |                       |  |  |  |  |  |
| 模块注册成功        | 亮:100ms 灭:100ms     | 通信模块注册成功              |  |  |  |  |  |
|               | 亮:100ms 灭:2000ms    |                       |  |  |  |  |  |
|               | 周期: 2300ms          |                       |  |  |  |  |  |
| 数据中心          | 亮:100ms 灭:100ms     | 通信模块已经拨号成功,且连接到数据中    |  |  |  |  |  |
| 连接成功          | 周期: 200ms           | 心                     |  |  |  |  |  |
|               | 设备工作状态/数据           | 居指示灯 DATA             |  |  |  |  |  |
| 工作状态          | DATA 灯闪烁状态          | 说明                    |  |  |  |  |  |
| 配置状态          | 亮:100ms 灭:100ms     | 通信模块进入配置工作模式,在配置模式    |  |  |  |  |  |
|               | 周期: 200ms           | 下对设备进行配置。             |  |  |  |  |  |
| 数据指示          | 亮 100ms-灭(单次)       | 设备收发数据时通信指示           |  |  |  |  |  |
| 同步 Micro40 配置 | 亮: 20ms 灭: 20ms     |                       |  |  |  |  |  |
|               | 周期: 40ms            |                       |  |  |  |  |  |

## 2.7 模块配置

| <pre>     CCU_TOOL_V2.0 </pre>              | x     |
|---------------------------------------------|-------|
| □ □ □ □ □ □ □ □ □ □ □ □ □ □ □ □ □ □ □       | <br>x |
| 基本配置 数据中心 串口参数 拨号参数                         |       |
| 数据中心配置                                      |       |
| 中心IP/域名 recv2.vp.cn ip与域名自动识别,域名最长不超过128个字符 |       |
| 端口 4 23457 0~65535                          |       |
| 连接类型 VDP 🔹                                  |       |
| 心跳间隔 60 建议30~60秒                            |       |
|                                             |       |
|                                             |       |
|                                             |       |
|                                             |       |
| 设备状态:已连接 读取成功                               |       |

图 2.7.1

#### (1) 连接设备

通过 RS485 接口连接 PC 机和 CCU,按下设备按键并保持,再给设备上电,直到 DATA 指示灯慢速闪烁,设备即进入配置状态,此时打开 ccu\_tool 配置工具软件,选择连接的串口, 点击"连接设备",软件左下角显示已连接,如图 2.7.1 中 1 所示。

(2) 读取配置

点击读取配置,软件设备状态栏显示读取成功,如图 2.7.1 中圈示部分所示,如提示读 取失败,则断开连接,重新连接设备。

(3) 配置数据中心

中心 IP/域名配置为: recv2.vp.cn

端口配置为: 23457

| 😳 cci | U_TOOL | _V2.0 |            |      |      |        |       |      |                 |            | x      |
|-------|--------|-------|------------|------|------|--------|-------|------|-----------------|------------|--------|
|       | 串口     | COM2  | -          | 连接设备 | 断开连接 | 读取配置   | 下载配置  | 工厂配置 | CCU_TOOL_V      | _ =        | ×      |
|       | 基本     | 配置    | 数据         | 開心 日 | 串口参数 | 拨号参数   |       |      |                 |            |        |
|       |        |       |            |      |      |        | 1333  |      |                 |            |        |
|       |        |       |            |      |      |        |       |      |                 |            |        |
|       | 上报开关   | 开     |            | [    | •    |        |       | 固    | 件版本 5           |            |        |
|       |        |       |            |      |      |        |       |      |                 |            |        |
|       |        |       |            |      |      |        |       |      |                 |            |        |
|       |        |       |            |      |      |        |       |      |                 |            |        |
|       |        |       |            |      |      |        | 配置    |      |                 |            | $\leq$ |
| II    |        |       | 门禁         |      |      |        |       |      |                 |            |        |
|       |        |       |            |      |      | 10 / T | 44    |      | 1.2#488年7月 - 52 |            |        |
|       | IГП    | 禁 :   | *ototototo | kok  |      | 设备ID   | 44    |      | 十进制海屿,0         | 4294967294 |        |
|       | 退出     | IГ    |            | 进入工厂 |      | 通信模块   | MC323 |      | •               |            |        |
|       |        |       | ,<br>      |      | _    |        |       |      |                 |            |        |
|       |        |       |            |      |      |        |       |      |                 |            |        |
| 设备状   | 漆:已    | 连接    |            | ì    | 卖取成功 |        |       |      |                 |            | .::    |

图 2.7.2

(4) 4G 网络开关,可以通过如下图所示打开和关闭 4G 网络开关,4G 网络关闭时,自动寻

| CCU_TOOL_V3.0      |                                                 |
|--------------------|-------------------------------------------------|
| 串口 COM2 → 连接设备 断开连 | 接 读取配置 下载配置 工厂配置 CCU_TOOL_V 日 X                 |
| 基本配置 数据中心 串口参数     | 拨号参数                                            |
|                    |                                                 |
| 上报开关 开             | <br>固件版本 3                                      |
| □ 40网络关闭           |                                                 |
|                    |                                                 |
|                    | 设备ID <b>4660</b> 十进制编码,0 <sup>~</sup> 42949672… |
|                    | 通信模块 4G全网通-SIM7600CE ▼ V 4G                     |
| 设备状态: 已连接 读取成功     |                                                 |

找 2G 或 3G 网络, 4G 网络开关打开时,则自动寻找 2G、3G、4G 网络;

#### (5) 下载配置

点击"下载配置",设备状态栏提示配置成功,如提示配置失败请重新操作 2.7 章节。

# 3 同步设备列表及同步配置

设备初次安装或者 CCU 通过 RS485 总线接入的 Micro40 地址或者个数有变动时,需要和平台同步地址映射关系列表以及配置信息。通过短按设备上的按键(参考 2.5 节按键功能操作说明),来完成同步操作,短按成功的现象是设备红灯快闪,短按后红灯没有快闪请重新短按,直到红灯快闪为止;

注意: 在同步操作之前,请确保 CCU 和 Micro40 已经通过 RS485 总线连接好,否则同步操 作不会成功,需要连接好 RS485 总线后重新完成同步操作;

# 4 常见故障及排除方法

GPRS 无法通信

- a)数据中心是否配置正确;
- b)SIM卡是否欠费;
- c)SIM卡是否未插紧或已松动;
- d)设备已经损坏。

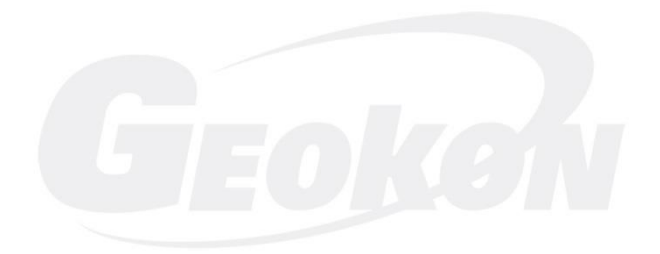

| 基康仪器股份有限公司<br>地址:北京市海淀区彩和坊路8号天创科技大厦1111室(100080) 电话:010-62698899  传真:010-62698866  网址:www.geokon.cn |                 |                 |                 |                 |                 |                |  |  |  |
|----------------------------------------------------------------------------------------------------|-----------------|-----------------|-----------------|-----------------|-----------------|----------------|--|--|--|
| 成都分公司                                                                                               | 上海办事处           | 广州办事处           | 沈阳办事处           | 武汉办事处           | 西安办事处           | 新疆办事处          |  |  |  |
| 由注 028-85265767                                                                                     | 曲译 021-32535933 | 由天 020-28855166 | 曲话 024-83953991 | 由天 027-85511500 | 由注 029-84500508 | 由近0001-8883872 |  |  |  |

传真 028-85266881 传真 021-32535937 传真 020-28855227 传真 024-83953995 传真 027-85511200 传真 029-84500508-606 传真 0991-8883872